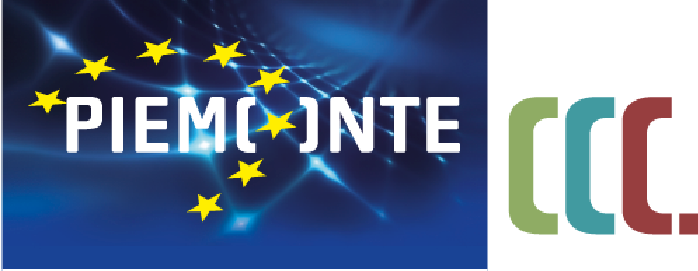

FONDI STRUTTURALI E DI INVESTIMENTO EUROPEI 2014/2020 fondo sociale europeo

# Bando NIDI Attività propedeutiche alla gestione

CSI-Piemonte, 11 giugno 2019

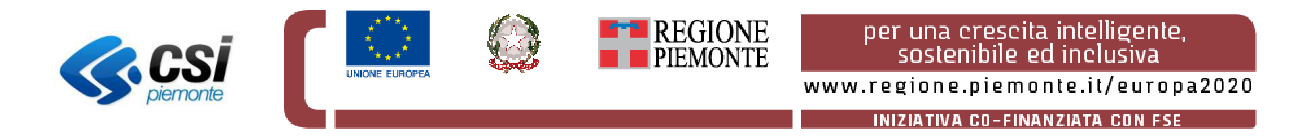

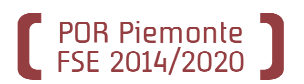

Per poter utilizzare le procedure della Formazione Professionale, adeguate per la gestione del Bando NIDI, può rendersi necessario verificare/richiedere <u>almeno</u> 30 giorni prima dell'apertura del Bando:

 <u>la registrazione del Comune, o l'Unione dei Comuni, nell'anagrafe della</u> <u>Formazione Professionale;</u>
 <u>la richiesta di emissione di credenziali di accesso per i dipendenti del Comune che</u> <u>dovranno utilizzare le procedure.</u>

Le slide successive descrivono, nell'ordine, i passi da compiere in relazione alle situazioni in cui si possono trovare i Comuni, o l'Unione dei Comuni, che aderiranno al Bando.

Senza questi prerequisiti NON sarà possibile l'utilizzo delle procedure informatiche e qualsiasi richiesta non effettuata per tempo sarà gestita come situazione *«in emergenza»* con ovvie ripercussioni sul Comune rispetto di tempi di attuazione del Bando.

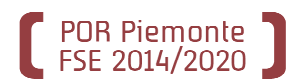

## Il Comune, o l'Unione dei Comuni, è presente nell'Anagrafe Regionale degli Operatori?

Effettuate una ricerca nell'Anagrafe inserendo il nome del comune

http://extranet.regione.piemonte.it/fpl/anagrafe.html

| Indice dell'Anagrafe Regionale | Ritorno alla Pagina Precedente |
|--------------------------------|--------------------------------|
|--------------------------------|--------------------------------|

SISTEMA INFORMATIVO DELLA FORMAZIONE PROFESSIONALE - LAVORO

Ricerca nell'Anagrafe Regionale degli Operatori

Esempio: E' possibile effettuare una ricerca per Codice Anagrafico immettendo il Gruppo ed il Codice dell'Operatore oppure una ricerca su una parte della Denominazione dell'operatore o una parte del Codice Fiscale. Nel primo caso il risultato sarà la scheda relativa all'Operatore scelto, nel secondo sarà una lista, ordinata alfabeticamente, degli operatori che hanno la denominazione o il codice fiscale che soddisfa le condizioni di ricerca (con la limitazione che vengono visualizzati al massimo i primi 500).

| Codice Anagrafico Operatore:               |          |
|--------------------------------------------|----------|
| Gruppo: Codice:                            |          |
| Dati dell'Operatore:                       |          |
| Dati dell'Operatore.                       |          |
| Denominazione:                             | ANGROGNA |
| Codice Fiscale (o Partita IVA):            |          |
| Opzioni Ricerca<br>• contiene · inizia con |          |
|                                            |          |

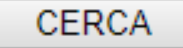

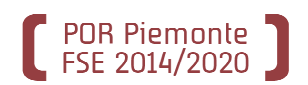

## La sede da utilizzare per la domanda è presente?

Se il comune è già presente in anagrafe, verificate che lo sia anche la sede sulla quale intestare la domanda di finanziamento e, se già esistente, che i dati siano corretti.

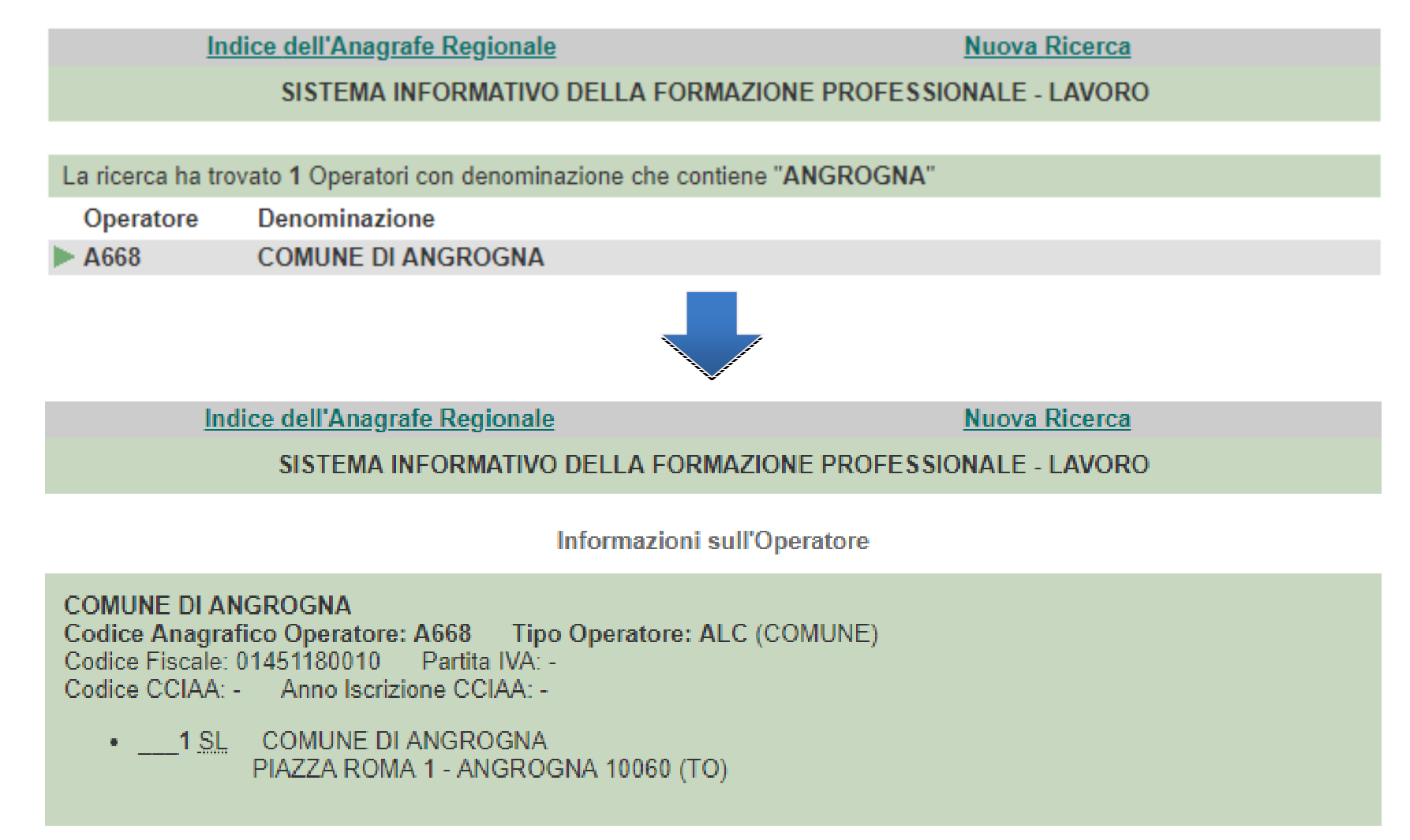

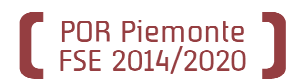

Dovete aggiungere una nuova sede?

### Oppure

Dovete modificare alcuni dati (codice fiscale, denominazione azienda, indirizzo, ecc...)?

Occorre contattare direttamente i referenti regionali:

•Roberta Cifarelli, tel. 011.432.2025

•Simona Baraldi, tel. 011/4322840 oppure 011/4328506 (in sostituzione)

•Oriana Rasoira, tel. 011/4328251 (in sostituzione)

•Oppure ancora scrivere a <u>anagrafeifpl@regione.piemonte.it</u>

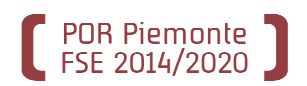

Il Comune, o l'Unione dei Comuni, NON è presente nell'Anagrafe Regionale degli Operatori? Dovete fare richiesta di inserimento <u>http://extranet.regione.piemonte.it/fpl/jsp/main.jsp</u> Inserite la sede del comune come Sede Legale e quella del nido come Unità Locale

| Da   | ati dell'Operato | ore:           |      |                  |                  |       |        |
|------|------------------|----------------|------|------------------|------------------|-------|--------|
| Den  | ominazione:      | COMUNE DI CARD | E'   |                  |                  | Altro | •      |
| Coc  | lice Fiscale:    | 85002490044    |      |                  |                  |       |        |
|      |                  |                |      |                  |                  |       |        |
| Da   | ati della Comp   | onente:        |      |                  |                  |       |        |
| Den  | ominazione:      |                |      |                  | Tipo             |       |        |
|      |                  |                |      |                  | Unita' Locale 🔻  |       |        |
| Indi | irizzo:          |                |      |                  | Comune:          |       |        |
|      |                  |                |      |                  |                  |       |        |
|      |                  |                |      |                  |                  |       |        |
|      |                  |                |      | Annium           |                  |       |        |
|      |                  |                |      | Aggiungi         |                  |       |        |
| Co   | omponenti Ag     | giunte:        |      |                  |                  |       |        |
|      | Denominazio      | one            | Tipo | Indirizzo        |                  |       | Comune |
|      | COMUNE DI        | CARDE'         | SL   | PIAZZA MARTIRI D | DELLA LIBERTÀ, 2 |       | CARDE' |
|      | ASILO NIDO       | DI CARDÉ       | UL   | VIA MORETTA, 21  |                  |       | CARDE' |
|      |                  |                |      |                  |                  |       |        |
|      |                  |                |      | Elimina          |                  |       |        |
|      |                  |                |      | Registra         |                  |       |        |

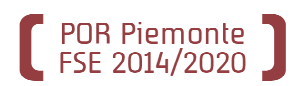

Il Comune, o l'Unione dei Comuni, NON è presente nell'Anagrafe Regionale degli Operatori? Seguite le istruzioni presenti nella pagina finale per completare la registrazione. Trascorso qualche giorno, potrete nuovamente effettuare la ricerca in anagrafe per vedere il codice Operatore che è stato assegnato al vostro comune.

Indice dell'Anagrafe Regionale

SISTEMA INFORMATIVO DELLA FORMAZIONE PROFESSIONALE - LAVORO

Proposta di inserimento nell'Anagrafe Regionale

## Richiesta di registrazione in Anagrafe Regionale nº 78352 Data registrazione proposta: 24/05/2019

Denominazione: COMUNE DI CARDE'

Codice Fiscale: 85002490044

Stampare questa pagina, apporre timbro e firma (ai sensi del D.lgs 196/2003), scansionarla ed inviarla all'indirizzo e-mail <u>anagrafeifpl@regione.piemonte.it</u>. Se impossibilitati, in alternativa, inviarla via FAX al numero 011.4320609.

### ATTENZIONE:

se rispettati i tempi di richiesta, almeno 15 giorni prima della data di presentazione dei progetti alle singole Province, sarà possibile effettuare la ricerca dell'Operatore COMUNE DI CARDE' nell'Anagrafe Regionale e conoscere quindi il Codice Operatore assegnato.

## Avete già un certificato?

POR Piemonte FSE 2014/2020

Il certificato deve essere intestato alla persona che presenterà la domanda e dovrà ancora essere valido al momento dell'apertura dello sportello.

I certificati digitali riconosciuti da Sistema Piemonte sono:

- •Certificati digitali erogati da Infocamere;
- •Certificati digitali erogati da Postecom;
- •Certificati digitali di Sistema Piemonte;
- •Certificati digitali di Torino Facile;
- •Certificati digitali PA.

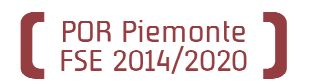

## Avete già un certificato?

Verificate su Microsoft Internet Explorer / Google Chrome nelle Opzioni Internet

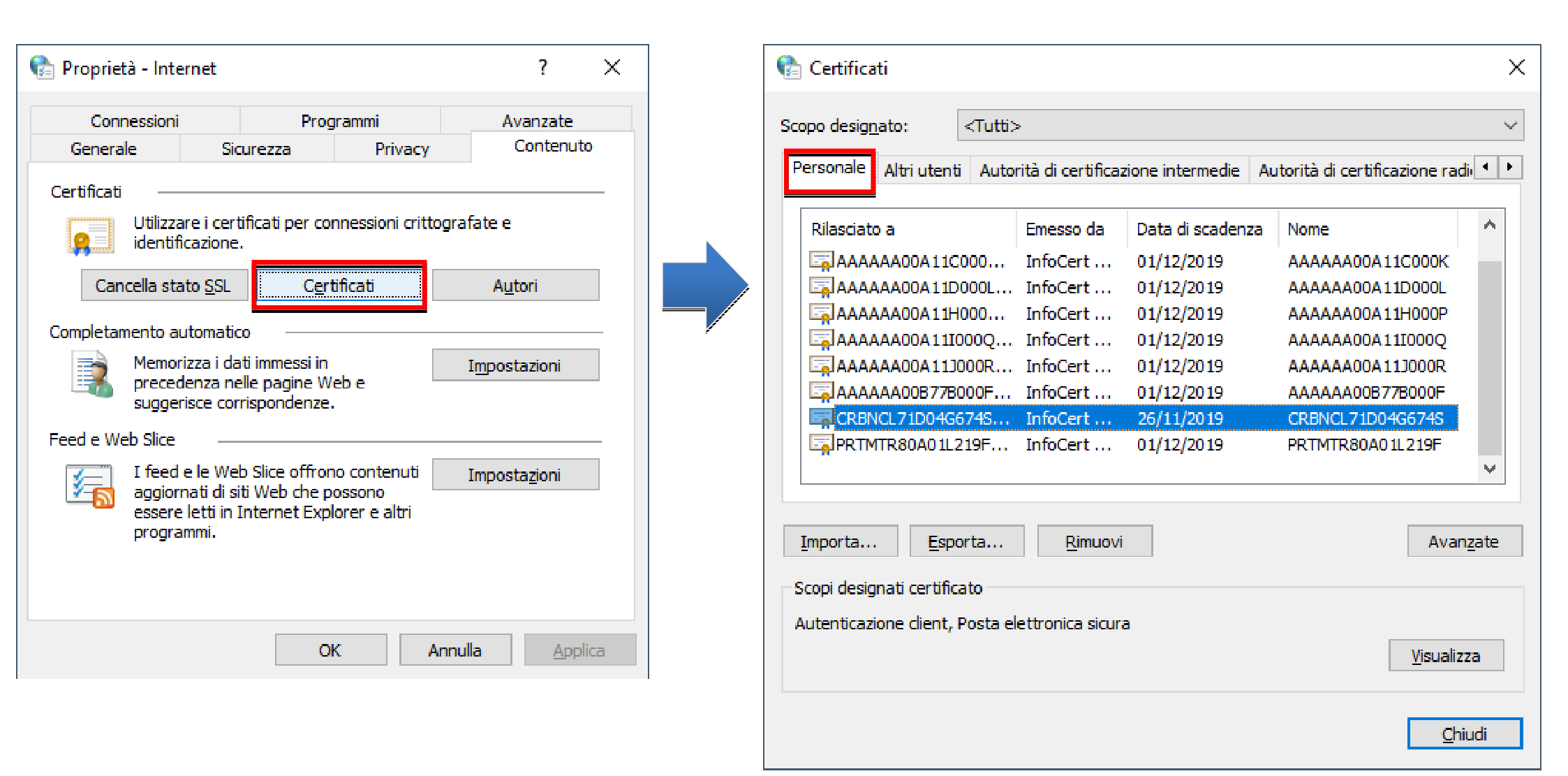

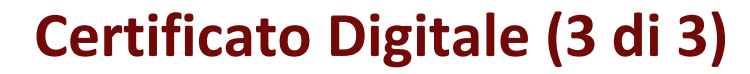

## Avete già un certificato? Verificate su FIREFOX nelle Opzioni

**POR Piemonte** FSE 2014/2020

| 3            | 🕻 Opzioni                                                                                       | × +                                                                                                    |   |                   | —                              |                                            | ×                                                         |                                                                                                    |      |
|--------------|-------------------------------------------------------------------------------------------------|----------------------------------------------------------------------------------------------------|---|-------------------|--------------------------------|--------------------------------------------|-----------------------------------------------------------|----------------------------------------------------------------------------------------------------|------|
| $\leftarrow$ | C' 🕜                                                                                            | Sirefox about:preferences#privacy                                                                                                    | ☆ | li                | \ 🗉                            | ) 🔮                                        | Ξ                                                         |                                                                                                    |      |
| ×            | 🕻 Generale                                                                                      | ✓ Avvisa in caso di soft <u>w</u> are indesiderato e non scaricato abitualmente                                                                                                    | ٩ | Cerca nelle opzio | ni                             |                                            | ^                                                         |                                                                                                    |      |
|              | <ul> <li>Pagina iniziale</li> <li>Ricerca</li> <li>Privacy e sicurezza</li> <li>Sync</li> </ul> | Certificati         Quando un sito web richiede il certificato personale         ○ Selezionane uno automaticamente         ● Chiedi sempre         ✓ Interroga risponditori OCSP per confermare la validità attuale dei certificati |   | Mostra ce         | ertifica                       | ati                                        | 1                                                         |                                                                                                    |      |
| <b>t</b>     | <ul> <li>Estensioni e temi</li> <li>Supporto per Firefox</li> </ul>                             |                                                                                                    |   | Dispositivi di s  | icurez                         | zza                                        |                                                           | Gestione certificati                                                                                                    | ×    |
|              |                                                                                                 |                                                                                                    |   | S                 | Nom<br>Nom<br>P<br>A<br>A<br>C | presen<br>OCERI<br>PRTMT<br>AAAAA<br>CRBNC | ti cer<br>ificat<br>I SPA<br>R80A<br>A00/<br>A00/<br>L71D | rtificati rilasciati dalle seguenti organizzazioni che attestano la propri<br>o Termina il<br>01L219F/OPERATORI/M domenica 1 dicembre 2019<br>A111000Q/CSI PIEMONTE/ domenica 1 dicembre 2019<br>A11B000J/CSI PIEMONTE/ domenica 1 dicembre 2019<br>D04G674S/COERO BORGA martedì 26 novembre 2019 | ia × |
|              |                                                                                                 |                                                                                                    |   |                   |                                |                                            |                                                           | ок                                                                                                    |      |

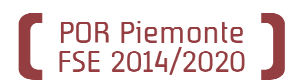

## Il Certificato digitale (emesso da CSI Piemonte tramite INFOCERT) sta per scadere?

Se il certificato è in prossimità di scadenza si può richiederne il rinnovo (indicativamente un mese prima) accedendo alla voce <u>Gestione Credenziali</u> di SistemaPiemonte.

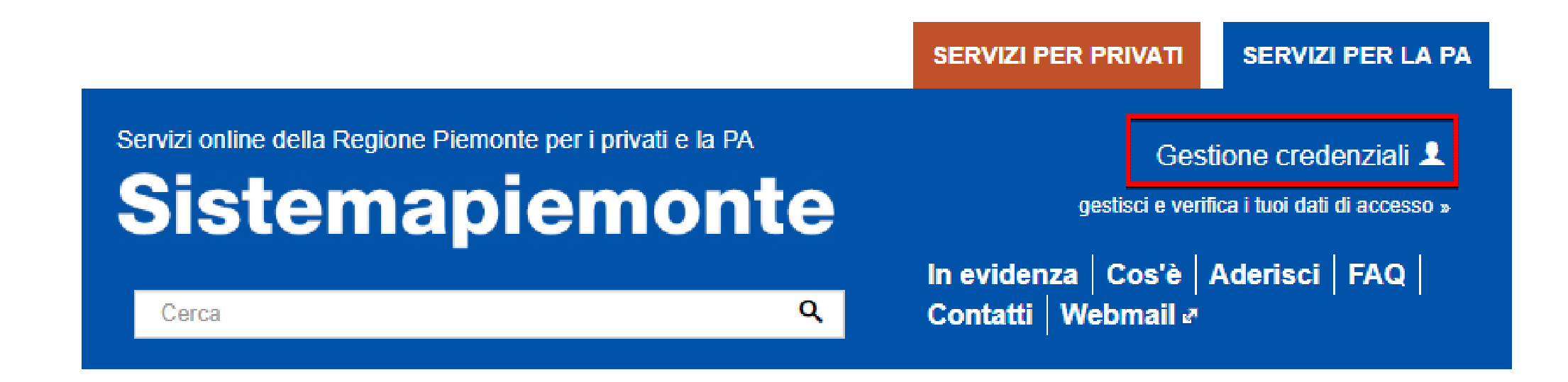

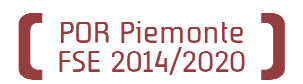

### Il Certificato digitale (emesso da CSI Piemonte tramite INFOCERT) sta per scadere? Accedere al servizio di Assistenza On-line

Sistemapiemonte

Gestione credenziali 👤

gestisci e verifica i tuoi dati di accesso »

SERVIZI PER LA PA SERVIZI PER GLI ENTLI OCALI

### Gestione Credenziali

#### Presentazione

#### Utenti del servizio

Il servizio si rivolge agli Enti Locali Piemontesi ed a tutti gli Enti Pubblici che si avvalgono dei servizi per la PA offerti dal portale.

#### Presentazione

ASSISTENZA Richiedi assistenza

Lo strumento di Gestione delle Credenziali PA è rilasciato da CSI-Piemonte nell'ambito degli adeguamenti indotti per l'ottemperanza alle prescrizioni dovute al DLgs 196/03 sulla privacy ed applicate alle infrastrutture RUPAR finanziate dalla Regione Piemonte. Le funzionalità rese disponibili sono guindi rivolte agli Enti Locali Piemontesi ed a tutti gli Enti Pubblici che si avvalgono dei servizi di Messaggistica RUPAR.

![](_page_11_Picture_15.jpeg)

Lo strumento per la Gestione delle Credenziali PA è finalizzato al supporto dell'ottemperanza alle disposizioni sancite dal DLqs196/03 sulla privacy in guanto permette di effettuare il cambio password nel rispetto dei requisiti minimi di sicurezza richiesti. Le funzionalità rese sono quindi accessibili a chi disponga di Credenziali (login/password) correntemente valide per la Posta Elettronica RUPAR e/o l'accesso ai servizi di autenticazione IRIDE.

ACCESSO LIBERO >

Verifica Credenziali

Cambio password

Self Reset Password (SRP)

Ripristino password (a seguito di reset)

![](_page_11_Picture_22.jpeg)

Backoffice Self Reset Password

![](_page_12_Picture_0.jpeg)

## **Il Certificato (emesso da CSI Piemonte tramite INFOCERT) sta per scadere?** Compilare il modulo.

Tutti i dati sono obbligatori.

Nel campo 'Motivo della richiesta' indicare *Richiesta RINNOVO certificato digitale scaduto*.

| Richiesta assistenza                                                                                                  | a Gestione Credenziali on line                                                                                                    |
|----------------------------------------------------------------------------------------------------|----------------------------------------------------------------------------------------------------|
| ISTRUZIONI PER L'UTIL                                                                                                 | JZZO DEL SERVIZIO DI ASSISTENZA ON-LINE                                                                                                    |
| Il servizio di assistenza o<br>Amministrazione, rilascia<br>In caso di problemi nell'u<br>specificando i dati richies | n-line è finalizzato a guidare i possessori di credenziali di accesso agli applicativi per la Pubblica<br>te da CSI Piemonte, per consentire un maggiore rapidità negli interventi di assistenza.<br>tilizzo della form sottostante, inviare la richiesta di assistenza a hd_credenziali@csi.it,<br>ni nel modo più dettagliato possibile. |
|                                                                                                    |                                                                                                    |
| Compilare il form sotto                                                                                               | stante e inviarlo all'assistenza per essere ricontattati al più presto.                                                                                                    |
| È importante che il form s<br>e completa compilazione                                                                 | sia <b>compilato correttamente in tutte le sue parti</b> , indicando le informazioni richieste: la corretta<br>del form consentirà all'assistenza di prendere in carico la richiesta in tempi brevi.                                                                                                    |
| campi contrassegnati con                                                                                              | * sono obbligatori.                                                                                                    |
| Hai già compilato una<br>richiesta di assistenza<br>per il problema che<br>vuoi segnalare? *                          | ©<br>Si<br>⊛<br>No                                                                                                    |
| Username/Login (senza<br>@IPA) *                                                                                      | CERTIFICATO DIGITALE                                                                                                    |
| Codice fiscale *                                                                                                    | MRARSS90T20G674S                                                                                                    |
| Cognome e nome *                                                                                                    | ROSSI MARIO                                                                                                    |
| Ente di appartenenza *                                                                                                | Comune di Mondovì                                                                                                    |
| Recapito telefonico                                                                                                   | 01321065406                                                                                                    |
| Indirizzo e-mail *                                                                                                    | mario.rossi@comune.mondovi.cn.it                                                                                                    |
| Conferma indirizzo e-<br>mail *                                                                                       | mario.rossi@comune.mondovi.cn.it                                                                                                    |
| Applicativo per il quale<br>è richiesto l'accesso<br>(es. cedolino online,<br>ricetta elettronica, ecc.)              | *                                                                                                    |
| Motivo della richiesta                                                                                                | Richiesta RINNOVO certificato digitale scaduto                                                                                                    |
| Segnalazione errore                                                                                                   | -                                                                                                    |
|                                                                                                    |                                                                                                    |

![](_page_13_Picture_0.jpeg)

Una volta che il Comune, o l'Unione dei Comuni, è presente nell'Anagrafe Regionale degli Operatori

è possibile proseguire chiedendo, per il proprio personale, l'abilitazione con il ruolo "Operatore FP-LAVORO"

Utilizzare l'applicativo di «Richiesta abilitazioni utente».

http://www.sistemapiemonte.it/cms/privati/formazione-professionale/servizi/617-

richiesta-di-abilitazione-utenti

| Cos'è Sistemapiemonte                                                                                        | Cerca                                                                                                    | SERVIZI PER PRIVATI                      | SERVIZI PER LA PA                      |
|----------------------------------------------------------------------------------------------------|----------------------------------------------------------------------------------------------------|------------------------------------------|----------------------------------------|
| Sistem                                                                                                    | apiemonte                                                                                                    | Profilo<br>sei già registrato?           | personale 👤<br>attiva le credenziali » |
| SERVIZI PER PRIV                                                                                             | ATI > FORMAZIONE PROFESSIONALE                                                                                                    | _                                        |                                        |
|                                                                                                    | Richiesta di abilitazione utenti                                                                                                    |                                          |                                        |
| Presentazione<br>Guida al servizio<br>Faq                                                                    | <ul> <li>È on-line il sito che gestisce in modo organico tutti gli aspetti della Gestione delle Conoscenze          del mondo della Formazione Professionale. Qui troverete:         <ul> <li>le FAQ e le videoguide contenenti risposte aggiornate alle domande più frequenti;</li> <li>le newsletters su tutti gli applicativi con possibilità di consultare quelle eventualmente già archiviate;</li> <li>il calendario con le scadenze degli sportelli per la presentazione delle proposte corsi.</li> </ul> </li> </ul> | ACCEDI AL SERV<br>Il servizio è ad acces | /IZIO ><br>so libero                   |
| ASSISTENZA<br>Operatori della formazione e<br>del lavoro<br>Telefono: 011. 316.8423<br>E-mail: HelpFP@csi.it | Utenti del servizio<br>L'applicativo è rivotto esclusivamente ad Agenzie Formative, Enti di Formazione, Consorzi, Privati e altri soggetti<br>riconosciuti come Operatori della Formazione Professionale – Lavoro, compresi Comuni e Province che richiedono<br>l'abilitazione per il proprio personale con il ruolo di "Operatore FP–LAVORO".<br>Presentazione                                                                                                    |                                          |                                        |

![](_page_14_Picture_0.jpeg)

## Fase 1 – Immissione della richiesta on line

<u>CHI</u>: Il legale rappresentante dell'operatore di formazione professionale (il Comune/l'Unione dei Comuni).

<u>COME</u>: La richiesta avviene compilando il modulo on line (accessibile cliccando sul link 'Accedi al servizio' della pagina di presentazione illustrata nella slide precedente).

<u>COSA OCCORRE</u>: Per compilare la richiesta occorrono:

- I dati anagrafici del legale rappresentante dell'operatore;
- I dati anagrafici dell'Ente;

• I dati anagrafici e gli estremi di un documento di identità di ogni persona da abilitare.

![](_page_15_Picture_0.jpeg)

## Fase 1 – Immissione della richiesta on line: DATI DEL LEGALE RAPPRESENTANTE DELL'OPERATORE

Nella parte superiore della pagina principale è presente una sezione in cui inserire i dati del legale rappresentante dell'Operatore (Ente).

|                      | richiesta                                   | di abilita         | zione      | uter | ati                                     |                 | 20 |
|----------------------|---------------------------------------------|--------------------|------------|------|-----------------------------------------|-----------------|----|
| home                 | formazione professiona                      | le lavoro          | contatt    | i b  |                                         |                 |    |
| Area Eorma           | zione Professionale – I                     | avoro              |            |      |                                         |                 |    |
| Richiesta a          | bilitazioni utenti per un                   | operatore          |            |      |                                         |                 |    |
| Dati del rich        | hiedente – Legale Rapp                      | resentante dell    | 'Operatore | 9    |                                         |                 |    |
| cognome (*)          | 1                                           |                    |            |      |                                         |                 | _  |
| nome (*)             |                                             | 1                  |            |      |                                         |                 | _  |
| nato/a il (*) (      | (gg / mm / aaaa)                            | 1                  |            |      |                                         |                 |    |
| nato/a in (*)        |                                             |                    | Italia     | 0    | estero                                  |                 |    |
| provincia di         | nascita (*)                                 |                    |            |      |                                         |                 |    |
| comune di n          | nascita (*)                                 |                    |            |      |                                         |                 | v  |
| stato estero         | (*)                                         |                    |            |      |                                         |                 | ¥  |
| città estera (       | (*)                                         |                    |            |      |                                         |                 |    |
| elefono (*)          |                                             |                    |            |      |                                         |                 |    |
| e-mail (*)           |                                             |                    |            |      |                                         |                 | _  |
| Dati dell'Op         | peratore (Ente)                             |                    |            |      |                                         |                 |    |
| gruppo (*)           |                                             |                    |            |      |                                         |                 | _  |
| codice (*)           |                                             |                    |            |      |                                         |                 |    |
| codice fisca         | ile (* *)                                   |                    |            |      |                                         |                 | _  |
| partita IVA ('       | * *)                                        |                    |            |      |                                         |                 | _  |
| a sede Lega          | ale è in (*)                                | ٠                  | Italia     | 0    | estero                                  |                 |    |
| provincia de         | ella Sede Legale (*)                        |                    |            |      |                                         |                 | Y  |
| comune dell          | la Sede Legale (*)                          |                    |            |      |                                         |                 | ۲  |
| ndirizzo del         | lla Sede Legale (*)                         |                    |            |      |                                         |                 |    |
| CAP della S          | ede Legale (*)                              |                    |            |      |                                         |                 |    |
| stato estero         | della Sede Legale (*)                       |                    |            |      |                                         |                 | ٧  |
| città estera (       | della Sede Legale (*)                       |                    |            |      |                                         |                 |    |
| num. telefor         | no principale della Sede l                  | Legale (*)         |            |      |                                         |                 |    |
| altro <u>num,</u> te | elefono <mark>della S</mark> ede Legal      | e 📃                |            |      |                                         |                 |    |
| fax della sec        | de legale                                   |                    |            |      |                                         |                 | _  |
| e-mail della         | Sede Legale                                 |                    |            |      |                                         |                 |    |
| * *) Inserire ui     | n <mark>solo valore tra codice fisca</mark> | ale e partita IVA  |            |      |                                         |                 |    |
| Tabella di ri        | iepilogo del personale o                    | da abilitare / dis | abilitare  |      |                                         |                 |    |
|                      | cognome                                     | nome               |            |      | ertificato digitale                     | disabilitazione |    |
| campi contra         | essegnati con ( * ) sono obbl               | igatori            |            |      | 9 - 9 - 9 - 9 - 9 - 9 - 9 - 9 - 9 - 9 - |                 |    |

![](_page_16_Picture_0.jpeg)

## Fase 1 – Immissione della richiesta on line: DATI DELL'OPERATORE DI FORMAZIONE PROFESSIONALE.

Più in basso è presente una sezione in cui inserire i dati anagrafici dell'Operatore (Ente) di Formazione Professionale

| richiesta                                                    | di abilita       | azione     | e ute | nti                  |                 |
|--------------------------------------------------------------|------------------|------------|-------|----------------------|-----------------|
| home formazione professional                                 | e lavoro         | conta      | tti h | elp                  |                 |
| Area Formazione Professionale – L                            | avoro            |            |       |                      |                 |
| Richiesta abilitazioni utenti per un                         | operatore        |            |       |                      |                 |
| Dati del richiedente – Legale Rappr                          | esentante del    | l'Operato  | re    |                      |                 |
| cognome (*)                                                  |                  |            |       |                      |                 |
| nome (*)                                                     |                  |            |       |                      |                 |
| nato/a il (*) (gg / mm / aaaa)                               |                  |            |       |                      |                 |
| nato/a in (*)                                                | 5                | • Itali    | a O   | estero               |                 |
| provincia di nascita (*)                                     |                  |            |       |                      | 19              |
| comune di nascita (*)                                        |                  |            |       |                      |                 |
| stato estero (*)                                             |                  |            |       |                      |                 |
| città estera (*)                                             |                  |            |       |                      |                 |
| telefono (*)                                                 |                  |            |       |                      |                 |
| e-mail (*)                                                   |                  |            |       |                      |                 |
| Dati dell'Operatore (Ente)                                   |                  |            |       |                      |                 |
| gruppo (*)                                                   |                  |            |       |                      |                 |
| codice (*)                                                   |                  |            |       |                      |                 |
| codice fiscale (* *)                                         |                  |            |       |                      |                 |
| partita IVA (* *)                                            |                  |            |       |                      |                 |
| a sede Legale è in (*)                                       |                  | • Itali    | a O   | estero               |                 |
| provincia della Sede Legale (*)                              |                  |            |       |                      |                 |
| comune della Sede Legale (*)                                 |                  |            |       |                      | 78              |
| ndirizzo della Sede Legale (*)                               |                  |            |       |                      |                 |
| CAP della Sede Legale (*)                                    |                  |            |       |                      |                 |
| stato estero della Sede Legale (*)                           |                  |            |       |                      | 0               |
| città estera della Sede Legale (*)                           |                  |            |       |                      |                 |
| num, telefono principale della Sede L                        | egale (*)        |            |       |                      |                 |
| altro <u>num, te</u> lefono della Sede Lega <mark>l</mark> e |                  |            |       |                      |                 |
| fax della sede legale                                        |                  |            |       |                      |                 |
| e-mail della Sede Legale                                     |                  |            |       |                      |                 |
| * *) Inserire un solo valore tra codice fisca                | le e partita IVA |            |       |                      |                 |
| Tabella di riepilogo del personale d                         | a abilitare / di | sabilitare | 6     |                      |                 |
| cognome                                                      | nome             |            |       | certificato digitale | disabilitazione |
| campi contrassegnati con ( * ) sono obblig                   | gatori           |            |       |                      |                 |

![](_page_17_Picture_0.jpeg)

## Fase 1 – Immissione della richiesta on line: DATI DEGLI UTENTI DA ABILITARE.

Cliccando sul tasto *'Inserisci nuovo'* è possibile inserire i dati relativi ad una nuova persona per cui richiedere l'abilitazione.

| www.siste                                                              | emapiemont                              | e.it                 |                 |
|------------------------------------------------------------------------|-----------------------------------------|----------------------|-----------------|
|                                                                        |                                         |                      |                 |
| richies                                                                | ta di abilitazion                       | e utenti             | 2 - X X X -     |
| home formazione profess                                                | ionale lavoro con                       | atti help            |                 |
| Area Formazione Professional                                           | e – Lavoro                              |                      |                 |
| Richiesta abilitazioni utenti pe                                       | r un operatore                          |                      |                 |
| Dati del richiedente – Legale R                                        | lappresentante dell'Opera               | ore                  |                 |
| cognome (*)                                                            |                                         |                      |                 |
| nome (*)                                                               |                                         |                      |                 |
| nato/a il (*) (gg / mm / aaaa)                                         |                                         |                      | ]               |
| nato/a in (*)                                                          | • Ita                                   | lia 🔾 estero         |                 |
| provincia di nascita (*)                                               |                                         |                      | ۲.              |
| comune di nascita (*)                                                  |                                         |                      | T               |
| stato estero (*)                                                       |                                         |                      | Ÿ               |
| città estera (*)                                                       |                                         |                      |                 |
| telefono (*)                                                           |                                         |                      |                 |
| e-mail (*)                                                             |                                         |                      |                 |
| Dati dell'Operatore (Ente)                                             |                                         |                      |                 |
| gruppo (*)                                                             |                                         |                      |                 |
| codice (*)                                                             |                                         |                      |                 |
| codice fiscale (* *)                                                   |                                         |                      |                 |
| partita IVA (* *)                                                      | <u></u>                                 |                      |                 |
| la sede Legale è in (*)                                                | • Ita                                   | lia 🔾 estero         |                 |
| provincia della Sede Legale (*)                                        |                                         |                      | *               |
| comune della Sede Legale (*)                                           |                                         |                      | /° <b>▼</b> 0.  |
| indirizzo della Sede Legale (*)                                        |                                         |                      |                 |
| CAP della Sede Legale (*)                                              |                                         |                      |                 |
| stato estero della Sede Legale (                                       | *)                                      |                      | Ψ.              |
| città estera della Sede Legale (*                                      | )                                       |                      |                 |
| num, telefono principale della S                                       | ede Legale (*)                          |                      |                 |
| altro <u>num,</u> telefono della Sede L                                | egale                                   |                      |                 |
| fax della sede legale                                                  |                                         |                      |                 |
| e-mail della Sede Legale                                               |                                         |                      |                 |
| (* *) Inserire un solo valore tra codice                               | e fiscale e partita IVA                 |                      |                 |
| Tabella di riepilogo del person                                        | ale da abilitare / disabilita           | e                    |                 |
| cognome                                                                | nome                                    | certificato digitale | disabilitazione |
| I campi contrassegnati con ( * ) sono<br>inserisci nuovo modifica sele | obbligatori<br>zionato elimina selezion | ito                  |                 |
| indietro annulla                                                       | conferma e prosegui                     |                      |                 |
| 20.2                                                                   |                                         |                      |                 |

![](_page_18_Picture_0.jpeg)

## Fase 1 – Immissione della richiesta on line: DATI DEGLI UTENTI DA ABILITARE.

Nella pagina che viene visualizzata, occorrerà inserire i dati richiesti:

| www.sistemaple                                                                            | monte.it                                     |
|-------------------------------------------------------------------------------------------|----------------------------------------------|
| richiesta di abil                                                                         | itazione utenti                              |
| home formazione professionale lavo                                                        | ro contatti help                             |
| Area Formazione Professionale – Lavoro                                                    |                                              |
| Dettaglio personale da abilitare/disabilitare                                             |                                              |
| Dati personali                                                                            |                                              |
| cognome (*)                                                                               | Piero                                        |
| nome (*)                                                                                  | Ginoli                                       |
| nato / a il (*) (gg / mm / aaaa)                                                          | 08/03/1970                                   |
| codice fiscale (*)                                                                        | GNLPRI70C08I219X                             |
| tipo di documento di identità (* solo in caso di<br>abilitazione)                         | CARTA IDENTITA                               |
| numero documento di identità (* solo in caso<br>di abilitazione)                          | 3445866                                      |
| data rilascio documento di identità<br>(* solo in caso di abilitazione) (gg / mm / aaaa)  | 09/01/2019                                   |
| e-mail (*)                                                                                | pieroginol@gmail.com                         |
| telefono                                                                                  | 3499089789                                   |
| Dati abilitazione/disabilitazione                                                         |                                              |
| La persona in oggetto è da (*)                                                            | <ul> <li>abilitare O disabilitare</li> </ul> |
| Per la persona in oggetto si richiede anche il<br>rilascio di un CERTIFICATO DIGITALE (*) | O si ● no                                    |
| campi contrassegnati con (*) sono obbligatori                                             |                                              |
| indietro annulla conferma e                                                               | e prosegui 🛛 🔹 🗾 👘                           |

•per richiedere l'abilitazione è necessario cliccare sull'opzione 'abilitare';

•contestualmente alla richiesta di abilitazione, è possibile richiedere l'emissione di un certificato digitale;

•cliccando su 'Conferma e prosegui' si aggiunge l'utente all'elenco di persone per cui si richiede l'abilitazione.

![](_page_19_Picture_0.jpeg)

## Fase 1 – Immissione della richiesta on line: DATI DEGLI UTENTI DA ABILITARE.

| labella di | riepilogo del perso                           | onale da al  | bilitare / disabilitare   |                      |                |   |
|------------|-----------------------------------------------|--------------|---------------------------|----------------------|----------------|---|
|            | cognome                                       |              | nome                      | certificato digitale | disabilitazion | e |
| O Pier     | 0                                             | Gin          | oli                       | No                   | No             |   |
| campi cont | rassegnati con ( * ) so<br>wovo   modifica se | no obbligato | ri<br>elimina selezionato |                      |                |   |
| indiate    |                                               |              | forma o procesui          |                      |                |   |

Una volta confermati i dati dell'utente, questo viene aggiunto all'elenco della richiesta di abilitazione.

La funzionalità fornisce sia l'opportunità di inserire nuovi utenti da abilitare, sia quella di cancellare utenti inseriti oppure di modificarne i dati anagrafici.

![](_page_20_Picture_0.jpeg)

## Fase 1 – Immissione della richiesta on line: INVIO DELLA RICHIESTA.

Una volta confermati i dati dell'utente, questo viene aggiunto all'elenco delle persone per cui si effettua la richiesta di abilitazione.

La funzionalità fornisce l'opportunità di:
inserire nuovi utenti da abilitare
cancellare utenti inseriti in elenco
modificarne i dati anagrafici di utenti inseriti in elenco.

Per inviare la richiesta non rimane che cliccare sul tasto 'Conferma e prosegui'...

| richiest                                 | a di abil           | itazione         | utenti               | 2 NOR           |  |  |  |
|------------------------------------------|---------------------|------------------|----------------------|-----------------|--|--|--|
| home formazione professio                | onale lavo          | ro contatti      | help                 |                 |  |  |  |
| Area Formazione Professionale            | – Lavoro            |                  |                      |                 |  |  |  |
| Richiesta abilitazioni utenti per        | un operatore        | 8                |                      |                 |  |  |  |
| Dati del richiedente – Legale Ra         | ppresentante        | dell'Operatore   |                      |                 |  |  |  |
| cognome (*)                              |                     | Morini           |                      |                 |  |  |  |
| nome (*)                                 |                     | Federico         |                      |                 |  |  |  |
| nato/a il (*) (gg / mm / aaaa)           |                     | 09/09/1966       |                      |                 |  |  |  |
| nato/a in (*)                            |                     | • Italia         | O estero             |                 |  |  |  |
| provincia di nascita (*)                 |                     | AGRIGENTO        |                      |                 |  |  |  |
| comune di nascita (*)                    |                     | CALAMONAC        |                      |                 |  |  |  |
| stato estero (*)                         |                     | 0                |                      |                 |  |  |  |
| città estera (*)                         |                     |                  |                      |                 |  |  |  |
| elefono (*)                              |                     | 349342522        |                      |                 |  |  |  |
| e-mail (*)                               |                     | fmorini@gmail.it |                      |                 |  |  |  |
| Dati dell'Operatore (Ente)               |                     |                  |                      |                 |  |  |  |
| gruppo (*)                               |                     | в                |                      |                 |  |  |  |
| codice (*)                               |                     | 7                |                      |                 |  |  |  |
| codice fiscale (* *)                     |                     | 1000011000000    |                      |                 |  |  |  |
| partita IVA (* *)                        |                     |                  |                      |                 |  |  |  |
| a sede Legale è in (*)                   |                     | • Italia         | O estero             |                 |  |  |  |
| provincia della Sede Legale (*)          |                     | TORINO           |                      |                 |  |  |  |
| comune della Sede Legale (*)             |                     | TORINO           |                      |                 |  |  |  |
| ndirizzo della Sede Legale (*)           |                     | Viale Bernini 9  |                      |                 |  |  |  |
| CAP della Sede Legale (*)                |                     | 10137            |                      |                 |  |  |  |
| stato estero della Sede Legale (*)       |                     | 9<br>            |                      |                 |  |  |  |
| città estera della Sede Legale (*)       |                     | [                |                      |                 |  |  |  |
| num, telefono principale della Se        | de Legale (*)       | 0115674332       |                      |                 |  |  |  |
| altro <u>num,</u> telefono della Sede Le | gale                |                  |                      |                 |  |  |  |
| ax della sede legale                     |                     |                  |                      |                 |  |  |  |
| e-mail della Sede Legale                 |                     | sede@operator    | eformazione.i        |                 |  |  |  |
| * *) Inserire un solo valore tra codice  | fiscale e partita l | IVA              |                      |                 |  |  |  |
| labella di riepilogo del persona         | le da abilitare     | / disabilitare   |                      |                 |  |  |  |
| cognome                                  |                     | nome             | certificato digitale | disabilitazione |  |  |  |
| Piero                                    | Ginoli              |                  | No                   | No              |  |  |  |
| campi contrassegnati con (*) sono (      | obbligatori         |                  |                      |                 |  |  |  |
| inserieci nuovo modifica selez           | ionato alimi        | ins ealazionato  |                      |                 |  |  |  |

![](_page_21_Picture_0.jpeg)

## Fase 1 – Immissione della richiesta on line: INVIO DELLA RICHIESTA.

...e confermando l'invio cliccando su *'Conferma e prosegui'* della pagina successiva

| richiesta di abilitazione utenti |                                                                                                    |                                                                                                    |                |                              |               |                                   | R    |
|----------------------------------|----------------------------------------------------------------------------------------------------|----------------------------------------------------------------------------------------------------|----------------|------------------------------|---------------|-----------------------------------|------|
| home                             | formazione professionale                                                                                        | lavoro                                                                                                    | contatti       | help                         |               |                                   |      |
| Conferm                          | a inserimento dati                                                                                              |                                                                                                    |                |                              |               |                                   |      |
| conferm                          | a il salvataggio dei dati inseriti?                                                                             | Si ricorda cl                                                                                                    | ne una volta : | s <mark>alvati, i d</mark> a | ti non potra  | nno più essere modificati.        |      |
| TTENZIC<br>iemonte,              | NE:il salvataggio dei dati è con<br>come indicato nella pagina segi                                             | dizione nece<br>Jente                                                                                                    | essaria per po | oter genera                  | re i moduli l | PDF da inviare via FAX alla Regio | ne   |
|                                  | Contraction of the second second second second second second second second second second second second second s | and the second second se |                |                              |               | 1912                              | CC 1 |

![](_page_21_Picture_5.jpeg)

## Fase 2 – Invio via Fax della richiesta e dei documenti allegati.

Area Formazione Professionale – Lavoro Richiesta abilitazione / disabilitazione accettata L'invio telematico della richiesta è stato effettuato correttamente. I dati sono stati salvati sugli archivi centrali. Dopo l'invio del cartaceo via fax, la richiesta verrà presa in carico. Per i certificati digitali eventualmente richiesti, saranno contattate direttamente le persone a cui sono destinati, all'indirizzo e-mail fornito, per la consegna di una parte della password e delle indicazioni sul procedimento da seguire per scaricare il certificato da Sistema Piemonte. La restante parte della password verrà fornita in busta chiusa all'indirizzo della sede legale dell'Ente, come fornito dal Legale Rappresentante (il Richiedente). Generazione Moduli PDF Per poter trattare i dati personali inseriti nelle pagine precedenti, è necessaria l'autorizzazione firmata del richiedente, ai sensi del D.lgs. n. 196/2003. Saranno generati perciò dei moduli pre-compilati con i dati inseriti precedentemente, da stampare, firmare e inviare via fax al numero: 0173.229129 È richiesta inoltre la fotocopia di un documento di identità del codice fiscale del Richiedente (il Legale Rappresentante) da inviare sempre via fax, assieme ai moduli firmati, per poter procedere con le abilitazioni. Si ricorda che il Legale Rappresentante è considerato garante della veridicità dei dati inseriti per il personale di cui si richiede l'abilitazione. Attraverso il bottone "Genera moduli" viene generato un file in formato PDF, contenente tanti moduli guante sono le persone di cui si è richiesta l'abilitazione e un modulo che contiene l'eventuale elenco delle persone da disabilitare. Épossibile salvare il file sul computer locale per poi stamparlo con il software Acrobat Reader (scaricabile gratuitamente). Ogni modulo, prima di essere inviato via fax, deve essere firmato sia dal Legale Rappresentante che dalla persona da abilitare. ATTENZIONE: non saranno prese in considerazioni richieste in formato elettronico a cui non fa seguito l'invio del materiale cartaceo richiesto.

Per concludere la richiesta, occorre inviare i documenti richiesti via FAX seguendo le istruzioni riportate nella pagina di accettazione visualizzata dall'applicativo on line.

Da questo momento si conteggiano i 30 giorni di tempo massimo per poter ottenere il certificato digitale.

## Fase 2 – Invio via Fax della richiesta e dei documenti allegati.

I documenti di richiesta abilitazione, generati dall'applicazione andranno spediti via fax al numero 0173.229129.

Oltre questi occorrerà spedire:

POR Piemonte FSE 2014/2020

•Un documento di identità valido del richiedente (Legale rappresentante dell'operatore o dell'Ente);

- •Il codice fiscale del richiedente (Legale rappresentante dell'operatore o dell'Ente);
- Per ogni persona da abilitare, il relativo modulo precompilato dall'applicazione, firmato sia dal Legale Rappresentante che dall'interessato

E' molto importante ricordare che le richieste inserite on line non seguite dall'invio via fax della documentazione richiesta, non potranno essere prese in considerazione.

![](_page_24_Picture_0.jpeg)

In caso di necessità relativamente all'utilizzo delle due procedure per la richiesta del codice anagrafico e/o del certificato digitale è possibile contattare l'assistenza su due canali:

Scrivendo una mail all'indirizzo: <u>HelpFP@csi.it</u>, specificando nell'oggetto della mail *«Bando NIDI – richiesta supporto per richiesta codice anagrafico e/o del certificato digitale»;*Telefonico, al numero 011.3168.423 – risponde il Customer Service Desk che registrerà la richiesta di assistenza.